## 澳門理工大學 資訊科技部

# 研究生學習管理系統 用戶手冊

Version: 1.0 Prepared by: Toby Wong Date: Feb 18, 2025

## 目錄

| 功能介紹                   | 3                                       |
|------------------------|-----------------------------------------|
| 學生生涯管理                 | 3                                       |
| 2.1 新增或更新論文題目          | 4                                       |
| 2.2 分配導師               | 5                                       |
| 2.3 取消分配導師             | 7                                       |
| 進度報告管理                 | 8                                       |
| <b>3.1</b> 提交導師意見並上傳報告 | 10                                      |
| 3.2 提交課程主任意見           | 12                                      |
| 3.3 批量上傳教學委員會的審批結果     | 13                                      |
| 3.4 批量上傳學術委員會的審批結果     | 14                                      |
| 批量上傳論文題目和導師資料          | 16                                      |
|                        | <ul> <li>功能介紹</li> <li>學生生涯管理</li></ul> |

1. 功能介紹

| <b>父</b> | 管理單個學生的全部生涯內容,包括論文題目,分配 |
|----------|-------------------------|
| 學生生涯管理   | 導師,進度報告,資格考核,論文答辯,休假。   |
| 進度報告管理   | 可批量管理學生的進度報告。           |

## 2. 學生生涯管理

進入學生生涯管理後,可以通過學生 ID、學生姓名、程度、學院和課程查詢對 應的學生,如果知道學生 ID,還可以在網頁右上方搜索框

進入學生頁面後,最上方有五個按鈕分別對應不同的生涯內容。

| <b>恖學生資料</b> | 幸進度報告 | ▲資格考核 | ■論文答辯 | ◎休假 |
|--------------|-------|-------|-------|-----|
|              |       |       |       |     |

論文資料:

- 在學生資料 論文中,點擊 <sup>2新增論文題目</sup> 填寫論文題目,隨後亦可 按既定流程更改。點擊 <sup>2</sup>分配新的導師</sup> 則可以為學生分配導師,分配 的導師將有權限為學生的各個生涯內容填寫評語。分配完成後,頁面將 出現導師的名字,點擊名字即可查看導師的詳細資料,點擊 × 取消分配 後,該名導師將不再擁有管理該名學生生涯內容的權限。
- 在進度報告中,點擊需要查看的進度報告,即可查看詳細內容。此處的

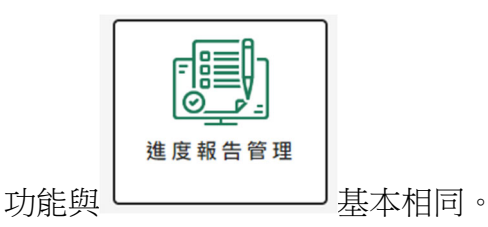

| ○學生資料                                  | 幸進度報告               | 皇資格考核                                  | ■論文答辯               | ◎休假  |
|----------------------------------------|---------------------|----------------------------------------|---------------------|------|
| 0                                      | 研究」<br><sup> </sup> | 頁目及學位論:<br><sub>1進度報告</sub><br>頁目及學位論: | 文進度報告(待)<br>文進度報告(通 | 定)   |
| <b>P2315095</b><br>陳大文<br>CHAN TAI MAN | 研究耳                 | 頁目及學位論:                                | 文進度報告(進)            | 度不佳) |
| 應用科學學院<br>教育技術與創新博士<br>學位課程            |                     |                                        |                     |      |

#### 2.1 新增或更新論文題目

2.1.1 進入學生生涯界面

| 學生  | 列表       |         |      |     |      |      |              |   |            |      |       |
|-----|----------|---------|------|-----|------|------|--------------|---|------------|------|-------|
| 學生I | D        |         | 學生   | 姓名  |      | 程度   | 博士           | ~ | 學院 不限      | ~    |       |
| 課程  | 不限       |         | ~ 入机 | 美時間 | 不限   | ~ \$ | 籍狀態 不限       |   | → 重約 重置    |      |       |
|     |          |         |      |     |      |      |              |   |            |      |       |
| 批目  | ele 🛛 🕅  | 匯出學生資料D | cel  |     |      |      |              |   |            |      |       |
|     | 學生ID     | 學籍狀態    | 學院   | 程度  | 中文姓名 |      | 外文姓名         |   | 修讀課程       | 進度報告 |       |
|     | P2315095 | 未註冊     | FCG  | PD  | 陳大文  |      | CHAN TAI MAN |   | 工商管理博士學位課程 |      | ■生涯管理 |

| 2.1.2 點擊 | 論文題目                                                                                                    |                   |        |     |
|----------|----------------------------------------------------------------------------------------------------|-------------------|--------|-----|
| > ○學生資料  | 幸進度報告                                                                                                    | ▲資格考核             | 國論文答辯  | ◎休假 |
|          | <ul> <li>個人信息</li> <li>狀態</li> <li>未註冊</li> <li>進度報告</li> <li>論文題目</li> <li>ご#::#14次翌日</li> <li>受分配和的陽朝</li> </ul> | 入學時1<br>2025/2026 | 間<br>1 |     |

#### 2.1.3 填上論文題目後點擊 "新增"

| 8學生 資料              | ⇒進度報告     | ▲資格考核 | ■論文答辯 | ◎休假 |
|---------------------|-----------|-------|-------|-----|
|                     | 輸入論文題目    |       | ×     |     |
| $\bigcirc$          | 論文題目      |       |       |     |
| 0                   | 論文        |       | 新增型政治 |     |
| P2315095            | 論文題       |       |       |     |
| 陳太又<br>CHAN TAI MAN | <b>導師</b> | 1984  |       |     |
| 管理科學學院<br>工商管理博士學位課 | <u>12</u> |       |       |     |
|                     |           |       |       |     |

## 2.2 分配導師

#### 2.2.1 進入學生生涯界面

| 學生   | 列表       |            |       |     |         |     |              |   |            |        |       |
|------|----------|------------|-------|-----|---------|-----|--------------|---|------------|--------|-------|
| 學生I  | D        |            | 學生    | 主姓名 |         | 程度  | 博士           | ~ | 學院 不限      | ~      |       |
| 課程   | 不限       |            | ~     | 學時間 | 不限      | ~ 4 | 學籍狀態 不限      |   | ✓ 重約       | 重置     |       |
|      |          |            |       |     |         |     |              |   |            |        |       |
| 批目   | ■上傳 🗵    | ]] 匯出學生資料B | ixcel |     |         |     |              |   |            |        |       |
|      | 學生ID     | 學籍狀態       | 學院    | 程度  | 中文姓名    |     | 外文姓名         |   | 修讀課程       | 進度報告   |       |
|      | P2315095 | 未註冊        | FCG   | PD  | 陳大文     |     | CHAN TAI MAN |   | 工商管理博士學位課程 | 2<br>2 | ■生涯管理 |
|      |          |            |       |     |         |     |              |   |            |        |       |
|      |          | 6          | 分配    | 新的  | 算師      |     |              |   |            |        |       |
| 2.2. | 2 點畫     | 堅 📃        |       |     | 14 10.0 |     |              |   |            |        |       |

| 2學生資料                | 幸進度報告———————————————————————————————————— | <b>≛</b> 資格考核       | 闔論文答辯 | ◎休假 |
|----------------------|-------------------------------------------|---------------------|-------|-----|
|                      | 個人信息                                      |                     |       |     |
| $\left( \right)$     | <b>狀 態</b><br>未註冊                         | 入學時間<br>2025/2026 - | 1     |     |
|                      | 進度報告                                      |                     |       |     |
| $\bigcirc$           | 論文                                        |                     |       |     |
| P2315095             | 論文題目                                      |                     |       |     |
| 陳大文<br>CHAN TAI MAN  | 導師                                        |                     |       |     |
| 管理科學學院<br>下商等把個十學价課程 | 包分配新的導師                                   |                     |       |     |
|                      |                                           |                     |       |     |

2.2.3 如果是校外導師,則需要填上導師資料,沒有或未知可用 "/" 暫代。

| 分配新的導的 | ரு            | $\times$ |
|--------|---------------|----------|
| [      | ● 校外導師 ○ 校内導師 |          |
|        | ● 正指導老師       |          |
| 中文姓名   | 張三            |          |
| 外文姓名   | John          |          |
| 職稱     | 教授            |          |
| 所屬院校   |               |          |
| 學系     |               |          |
| 分配日期   | ⊟ 2025-02-13  |          |
|        | 新増取           | 消        |

2.2.4 如果是校內導師,在列表中選擇即可。

| 分配新的導的 | Ф                                            | $\times$ |
|--------|----------------------------------------------|----------|
|        | <ul> <li>○ 校內導師</li> <li>○ 校內導師</li> </ul>   |          |
|        | <ul> <li>● 正指導老師</li> <li>○ 副指導老師</li> </ul> |          |
| 導師     | 選擇導師                                         | ~        |
| 分配日期   | ₪ 2025-02-13                                 |          |
|        |                                              |          |
|        | 新增取消                                         | 1        |

## 2.3 取消分配導師

2.3.1 進入學生生涯界面

| 學生發  | 列表       |         |      |     |      |     |              |   |            |      |               |
|------|----------|---------|------|-----|------|-----|--------------|---|------------|------|---------------|
| 學生I  | D        |         | 學生   | 姓名  |      | 程度  | 博士           | ~ | 學院 不限      | ~    |               |
| 課程   | 不限       |         | ✓ 入4 | 影時間 | 不限   | - 4 | 籍狀態 不限       |   | ✓ 查詢 重置    |      |               |
|      |          |         |      |     |      |     |              |   |            |      |               |
| ▲ 批算 | ēle 🚺    | 匯出學生資料D | kcel |     |      |     |              |   |            |      |               |
|      | 學生ID     | 學籍狀態    | 學院   | 程度  | 中文姓名 |     | 外文姓名         |   | 修讀課程       | 進度報告 |               |
|      | P2315095 | 未註冊     | FCG  | PD  | 陳大文  |     | CHAN TAI MAN |   | 工商管理博士學位課程 |      | <b> </b> 生涯管理 |

#### 2.3.2 點擊需要取消分配的導師

| <₽ 学生資料                             | 至進度報告                                             | ▲寶格考核                 | <b>≧</b> 論文答辯 | ◎休假 |
|-------------------------------------|---------------------------------------------------|-----------------------|---------------|-----|
|                                     | <mark>個人信息</mark><br>狀態<br><sup>未註冊</sup><br>進度報告 | 入學時間<br>2025/2026 - 1 |               |     |
| C25403027<br>何交灵                    | 論文<br>論文題目<br><sup>亿新编論文題目</sup>                  |                       |               |     |
| HE JIAOLING<br>管理科學學院<br>工商管理博士學位課程 | <b>線師</b><br>預三 John(正礎師)<br>ゆ分配新的際師              |                       |               |     |
|                                     |                                                   |                       |               |     |

| 2.3.3 點擊 | (取消分配 |
|----------|-------|
|----------|-------|

| 導師詳細資料 |            | ×     |
|--------|------------|-------|
|        |            | ×取消分配 |
|        | 校外導師       |       |
| 姓名     | 張三 John    |       |
| 職稱     | 教授         |       |
| 學院     | /          |       |
| 學系     | /          |       |
| 分配日期   | 2025-02-13 |       |
| 狀態     | 分配中        |       |
| 記錄更新日期 |            |       |
|        |            |       |
|        |            | 翩閉    |

#### 2.3.4 填寫原因並確認

| 填寫原因並確 | 認取消分配導師 |            | ×    |
|--------|---------|------------|------|
| 原因     |         |            | ĥ    |
|        |         |            | 確認取消 |
|        | 分配日期    | 2025-02-13 |      |
|        | 狀態      | 分配中        |      |
|        | 記錄更新日期  |            |      |
| 親程     |         |            | 開日   |
|        |         |            |      |

## 3. 進度報告管理

進入進度報告管理後,可以通過學生 ID、學生姓名、程度、學院、課程、報告 時段、入學學年及學期,或報告結果查詢對應的學生的進度報告記錄。

| 進度   | 報告列表     |         |                 |                         |            |            |      |            |      |    |      |
|------|----------|---------|-----------------|-------------------------|------------|------------|------|------------|------|----|------|
| 學生   | ID       |         | 學生姓名            |                         | 程度不限       |            | ~ 學防 | 不限         | ~    |    |      |
| 課利   | 不限       | ~       | 報告開始時           | 間不限                     | > 入學時      | 間不限        |      | ✓ 學籍狀      | 線 不限 | ~  |      |
| 報信   | 狀態 不限    |         | ✓ 查詢            | 重置                      |            |            |      |            |      |    |      |
|      |          |         |                 |                         |            |            |      |            |      |    |      |
| √≓ ∄ | 里提交教委會審批 | t 🖉 🏼 🖉 | 交學委會審批          | ④ 更改導師批核期限              | ④ 更改學院批核與  | 限          |      |            |      |    |      |
|      | 學生ID     | 中文姓名    | 外文姓名            | 報告時段                    | 導師審批期限     | 學院審核期限     | 通知次數 | 最後通知時<br>間 | 評審進度 | 狀態 |      |
|      | P2315095 | 陳大文     | CHAN TAI<br>MAN | 2025/01/01 ~ 2025/07/31 | 2025-07-31 | 2025-08-31 | 0    |            | 0000 | 待定 | 意見文件 |

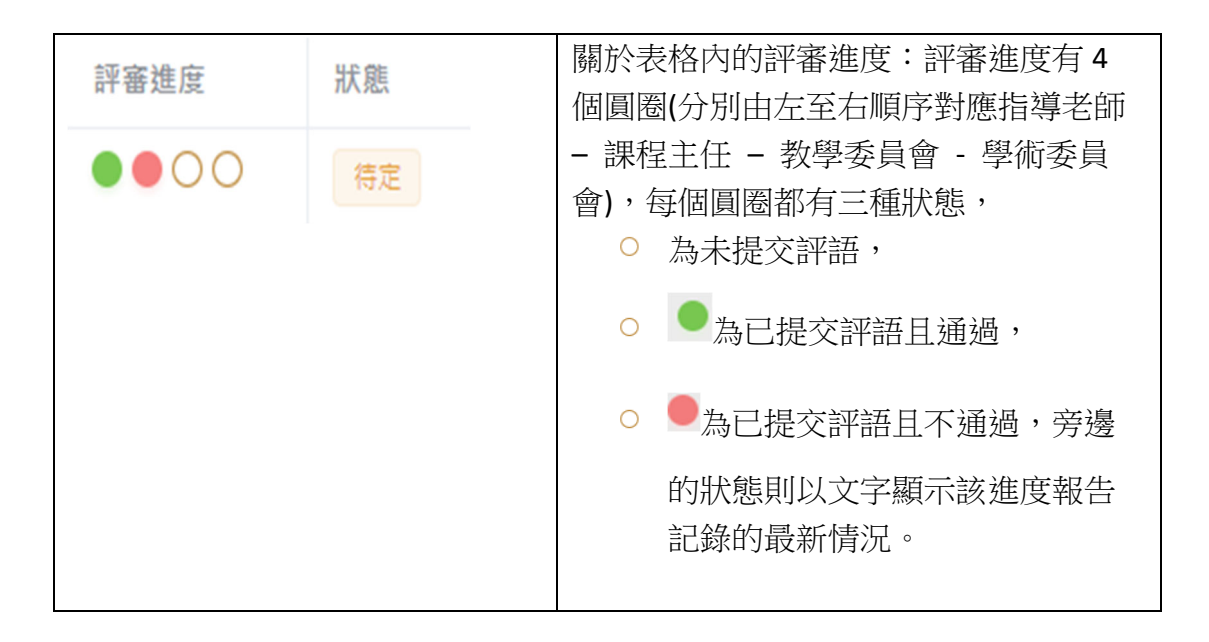

對於單個學生:點擊 可以查看評審進度與評語,點擊 文件 則可查 看或上傳檔案。

| 導師意見  |                                              | ×    |
|-------|----------------------------------------------|------|
| 導師    | 満意     ご修改導師意見       評語:.     日期: 2024-07-18 | 詳細評語 |
| 課程主任  | 新增                                           |      |
| 教學委員會 |                                              |      |
| 學術委員會 |                                              |      |
|       |                                              |      |
|       |                                              | 關閉   |

更改評語:

點擊 可以為各個階段的參與者新增評語(需要具有權限才會出現此按 鈕),亦可點擊參與者評語旁邊的修改按鈕修改對應的評語。

批量管理按鈕:

|                                | 可以批量確認已選進度報告的評語, |  |  |  |
|--------------------------------|------------------|--|--|--|
|                                | 只限教學委員會的評語。      |  |  |  |
| 人业县相关的关合审批                     | 可以批量確認已選進度報告的評語, |  |  |  |
| - √= 抗里徒父学会曾番抗                 | 只限學術委員會的評語。      |  |  |  |
| <ul> <li>● 更改導師批核期限</li> </ul> | 更改指導老師完成審批的期限。   |  |  |  |
| <ul> <li>④ 更改學院批核期限</li> </ul> | 更改學院完成審批的期限。     |  |  |  |

#### 3.1 提交導師意見並上傳報告

3.1.1 以不同條件查找學生

意見

| 進度報告列表  |             |           |           |
|---------|-------------|-----------|-----------|
| 學生ID    | 學生姓名        | 程度不限      | 学院 不限 🗸   |
| 課程 不限   | > 報告開始時間 不限 | ◇ 入學時間 不限 | ◇ 學籍狀態 不限 |
| 報告狀態 不限 | → 査約 単置     |           |           |
|         |             |           |           |

3.1.2 點擊

開始新增評語

| 學生ID     | 中文姓名 | 外文姓名            | 報告時段                    | 導師審批期限     | 學院審核期限     | 通知次數 | 最後通知時<br>間 | 評審進度 | 狀態 |      |
|----------|------|-----------------|-------------------------|------------|------------|------|------------|------|----|------|
| P2315095 | 陳大文  | CHAN TAI<br>MAN | 2025/01/01 ~ 2025/07/31 | 2025-07-31 | 2025-08-31 | 0    |            | 0000 | 待定 | 意見文件 |

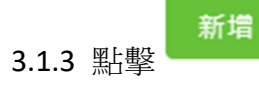

| 導師意見  |    | ×  |
|-------|----|----|
| 導師    | 新増 |    |
| 課程主任  |    |    |
| 教學委員會 |    |    |
| 學術委員會 |    |    |
|       |    | 關閉 |

#### 3.1.4 填上評語後點擊"確認"

| 新增導師意見          | ×     |
|-----------------|-------|
| *是否滿意 〇 是 〇 否   |       |
| 評語              |       |
|                 | li li |
| 日期 🗐 2025-02-24 |       |
| 確認              | 取消    |

3.1.5 點擊 文件 開始上傳報告

| 學生ID     | 中文姓名 | 外文姓名            | 報告時段                    | 導師審批期限     | 學院審核期限     | 通知次數 | 最後通知時<br>間 | 評審進度 | 狀態 |      |
|----------|------|-----------------|-------------------------|------------|------------|------|------------|------|----|------|
| P2315095 | 陳大文  | CHAN TAI<br>MAN | 2025/01/01 ~ 2025/07/31 | 2025-07-31 | 2025-08-31 | 0    |            | 0000 | 待定 | 意見文件 |

3.1.6 點擊上傳文件

| 不限 | 沒有已上傳的文件 |         |      | BRBA TRO | 窨狀態 | 不限   |
|----|----------|---------|------|----------|-----|------|
| 重置 |          | ຼ↑ 上傳文件 |      |          |     |      |
|    | 提交期限     | 審核期限    | 通知次數 | 最後通知時間   |     | 評審進度 |

3.1.7 上傳後可點擊文件名稱查看,或刪除文件重新上傳。

| 不限 | 進度報告_陳大文_P2315095.p | odf    |       | FR 84           | <b></b><br>著狀態 | 不  |
|----|---------------------|--------|-------|-----------------|----------------|----|
| 重置 |                     | 卣 删除文件 |       |                 |                |    |
|    |                     |        |       |                 |                |    |
|    |                     |        |       |                 |                |    |
|    | 相大物的                | 安林期間   | 还加一方曲 | <b>三次流来</b> 加速度 |                | -T |

## 3.2 提交課程主任意見

3.2.1 以不同條件查找學生

| 進度報告列表  |          |              |           |  |  |  |  |  |  |
|---------|----------|--------------|-----------|--|--|--|--|--|--|
| 學生D     | 學生姓名     | 程度 不限 > 學院 不 | 不限 ~      |  |  |  |  |  |  |
| 課程 不限 ~ | 報告開始時間不限 | ✓ 入學時間 不限 ✓  | 學籍狀態 不限 > |  |  |  |  |  |  |
| 報告狀態 不限 | ✓ 査論 単置  |              |           |  |  |  |  |  |  |

3.2.2 點擊

開始新增評語

| 學生ID     | 中文姓名 | 外文姓名            | 報告時段                    | 導師審批期限     | 學院審核期限     | 通知次數 | 最後通知時<br>間 | 評審進度 | 狀態 |       |
|----------|------|-----------------|-------------------------|------------|------------|------|------------|------|----|-------|
| P2315095 | 陳大文  | CHAN TAI<br>MAN | 2025/01/01 ~ 2025/07/31 | 2025-07-31 | 2025-08-31 | 0    |            | •000 | 待定 | 意見 文件 |

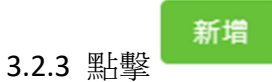

意見

| 導師意見  | ×                                                                                    |
|-------|--------------------------------------------------------------------------------------|
| 導師    | 流意         区修改導師意見           評語:/         詳細評語           日期: 2025-02-24         詳細評語 |
| 課程主任  | 新増                                                                                   |
| 教學委員會 |                                                                                      |
| 學術委員會 |                                                                                      |
|       | 關閉                                                                                   |

#### 3.1.4 填上評語後點擊"確認"

| 新增課程主任意見           | ×  |
|--------------------|----|
| *是否同意導師意見 〇 是 〇 否  |    |
| 部語                 |    |
| 日期 🗐 2025-02-24 確認 | 取消 |

#### 3.3 批量上傳教學委員會的審批結果

#### 3.3.1 以不同條件查找學生

| 進度報告列表  |             |                       |
|---------|-------------|-----------------------|
| 學生D     | 學生姓名        | 程度 不限 🗸 學院 不限 🗸       |
| 課程 不限   | ✓ 報告開始時間 不限 | ◇ 入學時間 不視 ◇ 學籍狀態 不限 ◇ |
| 報告狀態 不限 | ◇ 査約 単置     |                       |
|         |             |                       |

#### 3.3.2 選擇評審進度已經進入第三階段(教學委員會審批階段)的學生

| 1份 | <b>生度報告已被選取</b> |      |                 |                         |            |            |      |            |      |    |      |   |
|----|-----------------|------|-----------------|-------------------------|------------|------------|------|------------|------|----|------|---|
|    | 學生ID            | 中文姓名 | 外文姓名            | 報告時段                    | 導師審批期限     | 學院畜核期限     | 通知次數 | 最後通知時<br>間 | 評審進度 | 狀態 |      | Î |
|    | P2315095        | 陳大文  | CHAN TAI<br>MAN | 2025/01/01 ~ 2025/07/31 | 2025-07-31 | 2025-08-31 | 0    |            | ••00 | 待定 | 意見文件 |   |

3.3.3 如學生較多,可以在下方調整每頁顯示人數,便可以一次過選取所有學生。

| 最後通知時間     | 評審進度      | 狀態  |   |   |   |   |    |     |     |   |
|------------|-----------|-----|---|---|---|---|----|-----|-----|---|
|            | ••00      | 待定  |   |   | 意 | 見 | 文件 | ⊧ ] |     |   |
|            | 0000      | 待定  |   |   | 意 | 見 | 文作 | ŧ)  |     |   |
|            | 0000      | 待定  |   |   | 意 | 見 | 文作 | ŧ   |     |   |
|            | 0000      | 待定  |   |   | 意 | 見 | 文作 | ŧ   |     |   |
|            | 0000      | 待定  |   |   | 意 | 見 | 文件 | ŧ   |     |   |
|            | 0000      | 待定  |   |   | 意 | 見 | 文作 | ŧ   |     |   |
|            | 0000      | 待定  |   |   | 意 | 見 | 文作 | ŧ ) |     |   |
|            | 0000      | 待定  |   |   | 意 | 見 | 文件 | ŧ   |     |   |
|            | 0000      | 待定  |   |   | 意 | 見 | 文件 | ŧ)  |     |   |
|            | 0000      | 待定  |   |   | 意 | 見 | 文件 | ŧ)  |     |   |
| Total 1389 | 10/page V | < 1 | 2 | 3 | 4 | 5 | 6  |     | 139 | > |

#### 3.3.4 選取學生後,便可以點擊 果。

√≃ 批量提交教委會審批

開始批量提交審批結

| 進度         | 報告列表                |      |                 |                         |            |            |      |        |      |    |       |  |
|------------|---------------------|------|-----------------|-------------------------|------------|------------|------|--------|------|----|-------|--|
| 學生         | D                   |      | 學生姓名            |                         | 程度不限       |            | ~ 學院 | 不限     | ~    |    |       |  |
| 課程         | 不限                  | ~    | 報告開始時間          | 不限                      | → 入學時      | 間不限        |      | ▽ 學籍狀! | 鐵 不限 | ~  |       |  |
| 報告         | 狀態 不限               |      | < ▲ 直約          | 重置                      |            |            |      |        |      |    |       |  |
| ✓批<br>1份進品 | 里提交教委會審打<br>實報告已被選取 | t    |                 |                         |            |            |      | 震後攝知時  |      |    |       |  |
|            | 學生ID                | 中文姓名 | 外文姓名            | 報告時段                    | 導師審批期限     | 學院審核期限     | 通知次數 | 間      | 評審進度 | 狀態 |       |  |
|            | P2315095            | 陳大文  | CHAN TAI<br>MAN | 2025/01/01 ~ 2025/07/31 | 2025-07-31 | 2025-08-31 | 0    |        | ••00 | 待定 | 意見 文件 |  |

3.3.5 選擇是否通過和填上日期,點擊"確認"則完成批量提交。

### 3.4 批量上傳學術委員會的審批結果

3.4.1 以不同條件查找學生

| 進度報告列表 |             |           |           |
|--------|-------------|-----------|-----------|
| 學生D    | 學生姓名        | 程度不限      | ◇ 學院 不限 ◇ |
| 課程 不限  | > 報告開始時間 不限 | ✓ 入學時間 不限 | ◇ 學籍狀態 不限 |
| 報告狀態不限 | ✓ 查詢 单置     |           |           |

3.4.2 選擇評審進度已經進入第四階段(學術委員會審批階段)的學生

| 1份進      | 1份進度報告已被選取 |      |         |                         |            |            |      |            |      |    |      |
|----------|------------|------|---------|-------------------------|------------|------------|------|------------|------|----|------|
|          | 學生ID       | 中文姓名 | 外文姓名    | 報告時段                    | 導師審批期限     | 學院審核期限     | 通知次數 | 最後通知時<br>間 | 評審進度 | 狀態 |      |
| <b>~</b> | P2425292   | 呂昊   | LYU HAO | 2025/01/01 ~ 2025/07/31 | 2025-07-18 | 2025-08-31 | 0    |            | •••0 | 特定 | 意見文件 |

3.4.3 如學生較多,可以在下方調整每頁顯示人數,便可以一次過選取所有學生。

| 通知時間       | 評審進度                               | 狀態    |   |     |    |         |   |
|------------|------------------------------------|-------|---|-----|----|---------|---|
|            | $\bullet \bullet \bullet \bigcirc$ | 待定    |   | 意見  | 文件 |         |   |
|            | 0000                               | 待定    |   | 意見  | 文件 |         |   |
|            | 0000                               | 待定    |   | 意見  | 文件 |         |   |
|            | 0000                               | 待定    |   | 意見  | 文件 |         |   |
|            | 0000                               | 待定    |   | 意見  | 文件 |         |   |
|            | 0000                               | 待定    |   | 意見  | 文件 |         |   |
|            | 0000                               | 待定    |   | 意見  | 文件 |         |   |
|            | 0000                               | 待定    |   | 意見  | 文件 |         |   |
|            | 0000                               | 待定    |   | 意見  | 文件 |         |   |
|            | 0000                               | 待定    |   | 意見  | 文件 |         |   |
| Total 1389 | 10/page 🗸                          | < 1 2 | 3 | 4 5 | 6  | ••• 139 | > |

3.4.4 選取學生後,便可以點擊

√= 批量提交學委會審批

開始批量提交審批結

果。

| 進度       | 報告列表                   |         |         |                         |            |            |      |            |                                 |    |       |
|----------|------------------------|---------|---------|-------------------------|------------|------------|------|------------|---------------------------------|----|-------|
| 學生I      | D                      |         | 學生姓名    |                         | 程度不限       |            | ▽ 學院 | 不限         | ~                               |    |       |
| 課程       | 不限                     | ~       | 報告開始時間  | 不限                      | > 入學時間     | 周 不限       |      | 學籍狀態       | 不限                              | ~  |       |
| 報告》      | 報告狀態 不限 > <b>查約</b> 重置 |         |         |                         |            |            |      |            |                                 |    |       |
|          |                        |         |         |                         |            |            |      |            |                                 |    |       |
| ∽⊴ 批算    | <b>重提交教委會審</b> :       | 批 🕢 批量提 | 交學委會審批  | ④ 更改導師批核期限              | D 更改學院批核期! | R          |      |            |                                 |    |       |
| 1份進度     | 電報告已被選取                |         |         |                         |            |            |      |            |                                 |    |       |
|          | 學生ID                   | 中文姓名    | 外文姓名    | 報告時段                    | 導師審批期限     | 學院審核期限     | 通知次數 | 最後通知時<br>間 | 評審進度                            | 狀態 |       |
| <b>~</b> | P2425292               | 呂昊      | LYU HAO | 2025/01/01 ~ 2025/07/31 | 2025-07-18 | 2025-08-31 | 0    |            | $\bullet \bullet \bullet \circ$ | 待定 | 意見 文件 |

3.3.5 選擇是否通過和填上日期,點擊"確認"則完成批量提交。

| 確認已選進度報告狀態 |         |     |    |  |  |
|------------|---------|-----|----|--|--|
| 批量確認進      | 度報告最終評審 |     |    |  |  |
| 狀態         | ○ 通過    | 不通過 |    |  |  |
| 日期         |         |     | ]  |  |  |
|            |         |     |    |  |  |
|            |         | 確認  | 取消 |  |  |

## 4. 批量上傳論文題目和導師資料

系統可讓用戶以 Excel 格式批量上傳論文題目和學生的導師資料

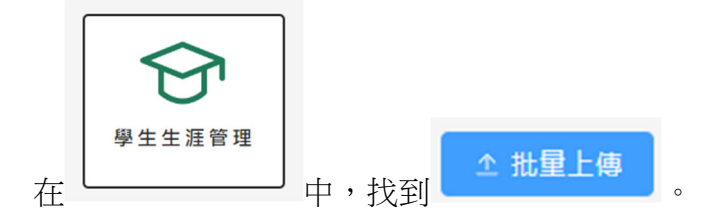

上傳有兩個步驟:

- 1. 選擇並下載對應格式的 Excel 檔案,填入資料。
- 2. 上傳已填寫資料的 Excel 檔案。

| 批量上傳                             |
|----------------------------------|
|                                  |
| 1. 選擇下載對應格式的Excel檔案,填上需要批量新增的記錄。 |
| ≚ 篇文格式EXCel ⊻ 導師格式EXCel          |
| 2. 上傳符合格式的Excel檔案,批量新增對應的記錄。     |
| △ 選擇上傳的檔案                        |
|                                  |

系統會自動檢查重複項和填寫錯誤的資料,不用因為提示錯誤而刪掉重複的資 料導致資料混亂。